# Сторожевой таймер "САПФИР WD РАҮ"

v.3.0.0

Екатеринбург-2006 <u>www.sapfir.biz</u> Полное или частичное воспроизведение материала допускается только с письменного согласия

## 1. Назначение

Сторожевой таймер САПФИР-WD Pay (далее по тексту САПФИР-WD) является многофункциональным устройством, предназначенным для:

- работы в платежных автоматах, различных платежных систем;
- контроля работоспособности персонального компьютера (в случае "зависания" сторожевой таймер производит принудительный reset ПК);
- автоматической перезагрузки через заданное время com gprs модема (типа Siemens MC35i Terminal, Sony Ericsson GM29) или usb gprs модема компьютера (типа Solomon SCMi250u) (*тип модема обязательно нужно указывать при заказе*).
- отслеживания связи модема с заданным сервером и в случае потери связи перезагрузки модема.

САПФИР-WD позволяет настраивать время ожидания зависания компьютера от 300 (5 мин) до 1800 (30 мин) секунд.

САПФИР-WD позволяет настраивать время автоматической перезагрузки модема от 20 до 36 000 (10 часов) секунд.

В А Ж Н О : САПФИР-WD совместим с платежной системой ОСМП.

## 2. Технические характеристики

САПФИР-WD выпускается в виде платы, для использования в корпусе ПК. По заказу возможна поставка в корпусе или в термоусадочной трубке.

### *Размеры*: 77 x 36 мм.

Напряжение питания: от USB; для 12 В модификации используется дополнительно 12 В с разъема компьютера

Потребляемый ток: менее 20 мА;

Индикация: светодиоды: зеленый, красный Диапазон рабочих температур: от 5 С до +50 С;

Поддерживаемые *PC*: с блоком питания ATX.

Время ожидания перезагрузки (по умолчанию):

- 10 мин время ожидания зависания компьютера
- 15 мин время работы модема.

# 3. Подключение САПФИР-WD.

### 3.1. Подключение САПФИР-WD к компьютеру.

Для подключения САПФИР-WD к компьютеру необходимо:

- выключить компьютер.
- подключить кнопку компьютера 'RESET' к модулю САПФИР-WD, модуль с помощью кабеля 'RESET' (входит в состав поставки) подключить к материнской плате к разъему 'RESET'.

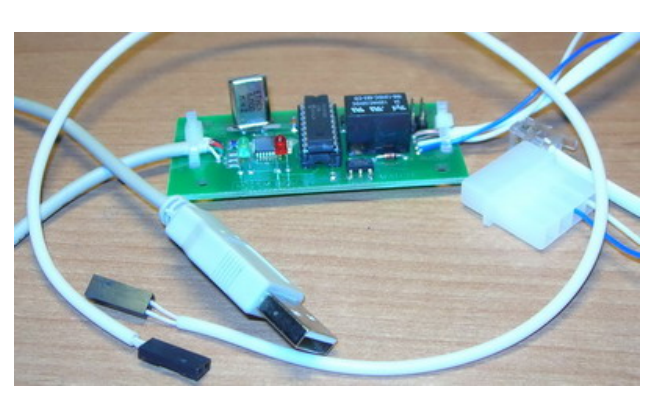

#### Техническое описание сторожевого таймера Сапфир WD

- подключить разъем 12 В к свободному разъему питания компьютера (для com модем) или usb переходник (для usb модема)
- подключить телефонный разъем к модему Siemens TC35i Terminal или подключить разъем таймера к usb переходнику (для usb модема), или свободные концы провода к питанию модема (в случае если при заказе не был указан тип разъема питания под модем)
- Подключить кабель USB порта к компьютеру.
- Включить компьютер

Примечание: если у Вас возникают проблемы подключения кабелей к материнской плате, обратитесь к инструкции на вашу материнскую плату.

#### 3.2. Установка программного обеспечения.

#### 3.2.1. Установка драйвера.

При первом подключении сторожевого таймера операционная система попросит установить драйвер. Драйвер находится на прилагаемом cd-rom в папке /Драйверы.

#### 3.2.2. Установка программного обеспечения.

После установки драйверов необходимо установить программу, для управления работой сторожевого таймера. Программа находится в папке /**Программы/WDTimerPay.exe**.

Для установки программы просто скопируйте файл программы в любую предварительно созданную папку.

Программа WDTimerPay.exe состоит из 3-х файлов:

- *WDTimerPay.exe* исполняемый файл программы,
- *WDTimerPay.log* файл, в котором хранится время запуска и зависания компьютера,
- *WDTimerPay.ini* файл, в котором хранится настройки программы.
- *WDTimerPay.ini* и *WDTimerPay..log* (создаются автоматически если они не были скопированы или были удалены).

### 3.2.3. Проверка правильности установки.

После завершения установки нужно провести настройку программы. Для этого запустите программу *WDTimerPay.exe*.

Программа появится в трее в виде иконки с вопросительным знаком.

Для настройки можно с помощью правой кнопки мыши выбрать меню «*Настройки*» либо щелкнуть по иконке дважды и выбрать вкладку «*Настройки*»

Вкладка Настройки поможет выбрать:

*Автозагрузка* – автоматическую загрузку программы при запуске системы;

Автоматическое определение порта – автоматическое определение порта таймера;

*Номер порта* – ручной выбор порта таймера; *Тип таймера* – тип прошивки таймера

(SERVER или PAY)

В случае ручной настройки для определения используемого порта можно воспользоваться диспетчером устройств, в строке ПОРТЫ (СОМ и LPT) должна быть строка Usb Serial Port

(ComXX), где XX это порт к которому подключен таймер.

При правильном подключении и верной настройке должен замигать красным цветом

| Сапфир WD Pay                                                                                                    |        |           |     |              | × |
|----------------------------------------------------------------------------------------------------|--------|-----------|-----|--------------|---|
| Контроль работы                                                                                                    |        |           | Коң | проль модема |   |
| Контроль св                                                                                                    | язи    | Настройки |     | О программе  |   |
| <ul> <li>Автозагрузка</li> <li>Автоматическое определение порта</li> <li>Номер порта:</li> <li>Тип таймера</li> </ul> |        |           |     |              |   |
|                                                                                                    |        |           |     |              |   |
|                                                                                                    | Cancel |           | Ok  |              |   |

#### 30/09/06

светодиод на плате таймера и иконка в трее.

Примечание: при ручном выборе порта вероятность конфликтов с установленным оборудованием будет гораздо меньше, поэтому при установке в стационарное устройство лучше не выбирать автоматическое определение порта.

#### 3.2.4. Настройка таймера для работы.

Вкладка **Контроль работы** поможет настроить параметры таймера при зависании компьютера:

Время до перезагрузки – это установка времени, через которое таймер перезагрузит компьютер при зависании управляющей программы.

*Перезагрузка* – кнопка для ручного перезапуска компьютера.

При любом изменении времени, нужно нажать кнопку подтверждения (красный треугольник).

Время будет записано в внутренней памяти таймера и будет действовать до следующего изменения.

Вкладка **Контроль модема** поможет настроить параметры таймера для управления модемом:

*Время работы модема* – это установка времени, через которое таймер перезапустит модем.

Вкл/выкл контроль – флаг для активизации автоматического сброса питания модема. компьютера, если флаг активный, то таймер будет отслеживать включении питания, если нет то компьютер нужно включать вручную.

| сапфир WD Pay                         |                 | <u>×</u>                        |  |
|---------------------------------------|-----------------|---------------------------------|--|
| Контроль связи                        | Настройки       | 0 программе                     |  |
| Контроль работы                       | Контроль модема |                                 |  |
| Время работы модема (сек):<br>300 💽 🕨 | Ручной г        | перезапуск модема<br>Перезапуск |  |
| Время сброса питания (сек):<br>2      |                 |                                 |  |
| Cancel                                | Ok              |                                 |  |

Время нажатия включения – это установка времени удержания кнопки включения.

При любом изменении времени или флага активности, нужно нажать кнопку подтверждения (красный треугольник).

Время будет записано в внутренней памяти таймера и будет действовать до следующего изменения.

Вкладка **Контроль связи** поможет настроить параметры для проверки связи с заданными серверами для управления модемом:

Адрес сервера – это адреса серверов, который будут пинговаться программой для проверки связи через модем.

*Время отсутствия связи* – время ожидания ответа пинга в милисекундах.

*Время повтора пинга* – это время повторения пинга.

*Добавить* – кнопка добавления сервера и данных пинга в конфигурационный файл.

| Сапфир WD Pay                                                            |                         | x |
|--------------------------------------------------------------------------|-------------------------|---|
| Контроль работы                                                          | Контроль модема         |   |
| Контроль связи                                                           | Настройки 🛛 О программе |   |
| Адрес сервера Время отсутствия связи (мс):<br>Время повтора пинга (сек): | 2000 文<br>10 文          |   |
|                                                                          | Добавить Удалить        |   |
| Cancel                                                                   | Ok                      | _ |

| Сапфир WD Pay                  |                               |                   | × |
|--------------------------------|-------------------------------|-------------------|---|
| Контроль связи                 | Настройки                     | 0 программе       |   |
| Контроль работы                | Ko                            | нтроль модема     |   |
| Время до перезагрузки(с<br>600 | ек): Ручная пере:<br>Перезагр | загрузка<br>јузка |   |
| Cano                           | el Ok                         |                   |   |

#### Техническое описание сторожевого таймера Сапфир WD

Добавить – кнопка удаления сервера и данных пинга из конфигурационного файла.

Вкладка **О программе** содержит справочную информацию о назначении, версии программы и ссылки на сайт производителя:

| Сапфир WD Pay                                                                                                    |     |        |       |           |     | × |
|----------------------------------------------------------------------------------------------------|-----|--------|-------|-----------|-----|---|
| Контроль работы                                                                                                    |     | ј к    | онтро | ль модема |     |   |
| Контроль связи                                                                                                    | Had | тройки | [     | О програн | мме |   |
| Программа управления таймером "Сапфир WD USB"<br>версия v3.0.0<br>Данная версия таймера позволяет контролировать:<br>1. работоспособность операционной системы<br>2. работу модема<br>3. наличие связи с заданными серверами |     |        |       |           |     |   |
| Cance                                                                                                    | el  | Ok     |       |           |     |   |

#### 3.3. Работа в составе платежного автомата ОСМП.

Для работы в составе платежного автомата, с системой платежей ОСМП, необходимо:

• установить драйверы,

• с помощью программы WDTimer.exe настроить необходимые времена срабатывания

(если заданные по умолчанию вас не устраивают),

- снять флаг с Вкл/выкл контроль (если он установлен),
- снять флаг с автоматической загрузки программы WDTimer.exe (если он установлен),
- перезагрузить компьютер и запустить программу платежного автомата.

## 4.Работа САПФИР-WD.

#### 4.1. Индикация состояния на таймере.

Индикация текущего состояния сторожевого таймера осуществляется с помощью двух светодиодов.

В таблице приведены значения индикации светодиода в различных режимах работы.

| Светодиод состояния           | Значение                        |  |  |
|-------------------------------|---------------------------------|--|--|
| Зеленый                       | горит при наличии питания в USB |  |  |
| Красный (не горит)            | таймер в режиме ожидания        |  |  |
| Красный (моргает раз в 1 сек) | таймер в режиме охраны          |  |  |

Таблица. Значение инликации.

#### 4.1. Индикация состояния программы.

Индикация текущего состояния программы осуществляется иконкой в трее. В таблице приведены значения индикации светодиода в различных режимах работы. Таблица. Значение индикации.

| Состояние иконки программы | Значение                                                  |
|----------------------------|-----------------------------------------------------------|
| Мигающая красная           | таймер в режиме охраны                                    |
| Белая с знаком вопроса     | таймер не работает (неправильный выбор порта нет таймера) |

## 5. Техническая поддержка.

• Гарантийный срок на таймер – 1 год дня продажи,

## Техническое описание сторожевого таймера Сапфир WD

• Любую техническую поддержку можно получить по телефону 8-912-633-81-75 или по email <u>sales@sapfir.biz</u>